Windows Vista/7/8 でのインストールについて

1. [お読みください] [ソフトウェア使用許諾契約書] の文字化 けについて

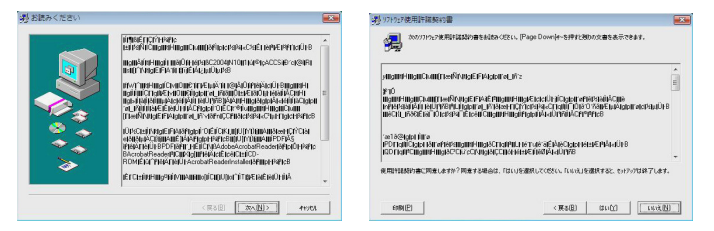

<現象>インストール時,上記のように文字化けが起こります。 <対応>CD-ROM内の「はじめにお読みください」「使用許諾契約書」をご参照の上,インストールをお進めください。

2. [コピー先ディレクトリの選択] について

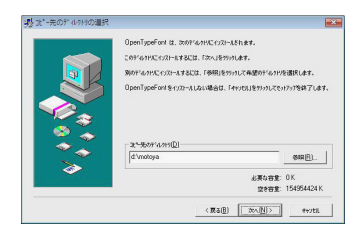

<現象>

初期設定では,[コピー先ディレクトリ]が「C:WINDOWS:Fonts」 に設定されていますが,そのままインストールを続行すると正し くフォントファイルがインストールされません。

<対応>

任意の場所に新規フォルダ「C:MOTOYA (例)」を作成し、コピー 先ディレクトリを変更後にフォントのインストールを実行しま す。その後、Windowsのフォントフォルダを開き、「C:MOTOYA」 にコピーされたフォントのインストール作業を以下の手順で 行ってください。

<裏面につづく>

- ①インストールするフォントファイルを選択し、マウスの右ボタンクリックで表示されるメニューの中から「インストール」を 選択します。
- ②インストールが始まります。
- 3. カスタムインストール時の書体名表記の文字化けについて

|          | インストールしたいコンタキータンドを選択して、イン | ストールしないひがらおける漫画してください。 |
|----------|---------------------------|------------------------|
|          | 318%-81F( <u>C</u> )      |                        |
|          | 1499                      |                        |
| <i>~</i> |                           | 出要な容量: 0K              |
|          |                           | 空を容量: 154954424 K      |

## <現象>

[インストール方法の選択]で「カスタムインストール」を選択 した場合,[インストールするコンポーネント]の書体名が正し く表示されません。

<対応>

[インストール方法の選択]で「簡易インストール」を選択し, 全てのフォントをインストールしてください。不要なフォントが ある場合は、インストール後に削除してください。

ご注意

インストール終了後,再起動の確認を知らせるダイアログボッ クスが表示されます。ここでは<いいえ>ボタンをクリックし ます。

その後, [プログラム互換性アシスタント] というダイアログ ボックスが表示され,「このプログラムは正しくインストールさ れなかった可能性があります」というメッセージが表示されま すが,「このプログラムは正しくインストールされました」をク リックして終了します。